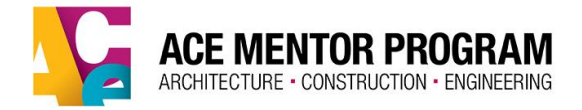

## ACE MENTOR PROGRAM

## **ALUMNI ONLINE REGISTRATION GUIDE**

In this guide, we will navigate you through our <u>ACE Mentor Alumni Registration</u> site. Follow the steps below for a quick and easy process.

## STEP 1: Visit ACE Mentor

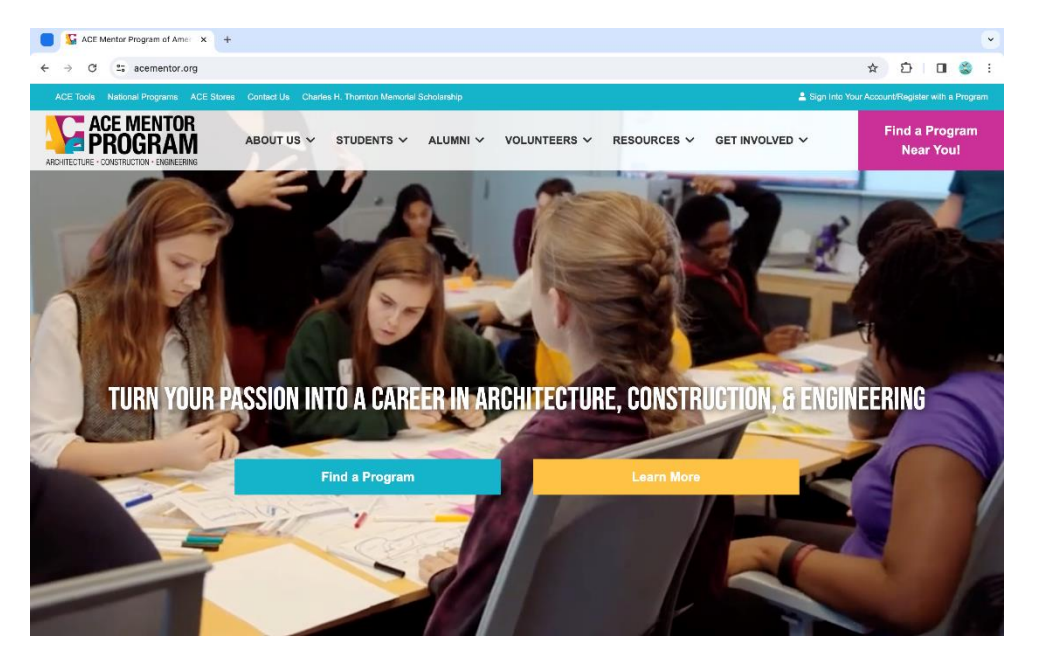

**STEP 2**: Select <u>REGISTRATION/LOGIN</u> under the Alumni section on the ACE Mentor website.

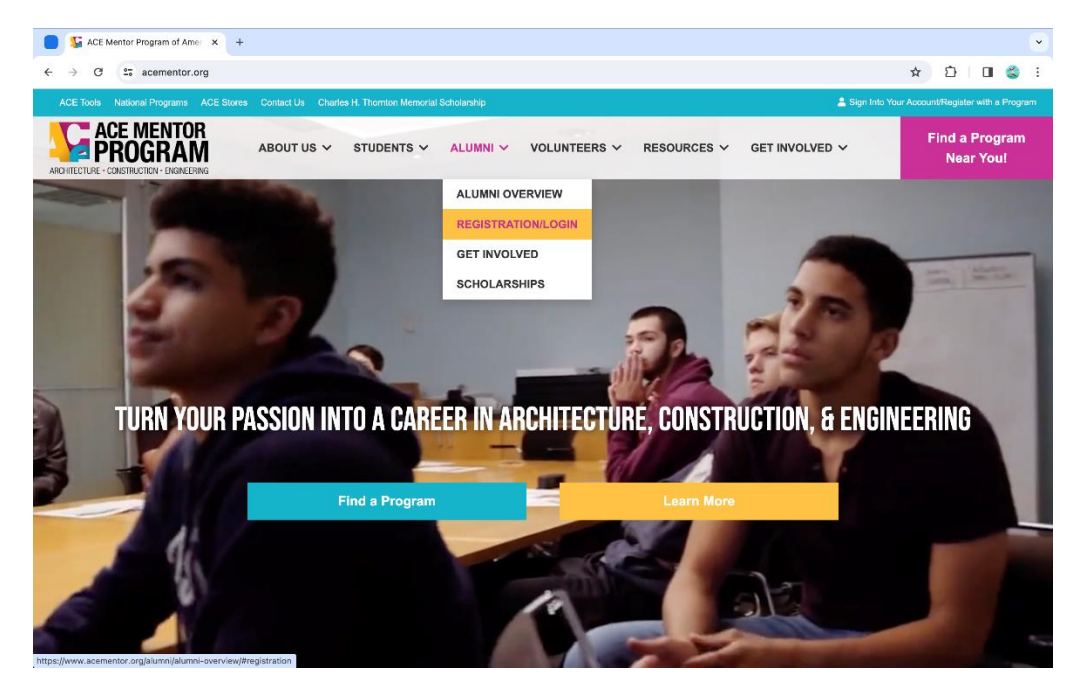

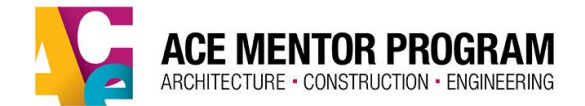

STEP 3: Select Register Here to begin the registration process.

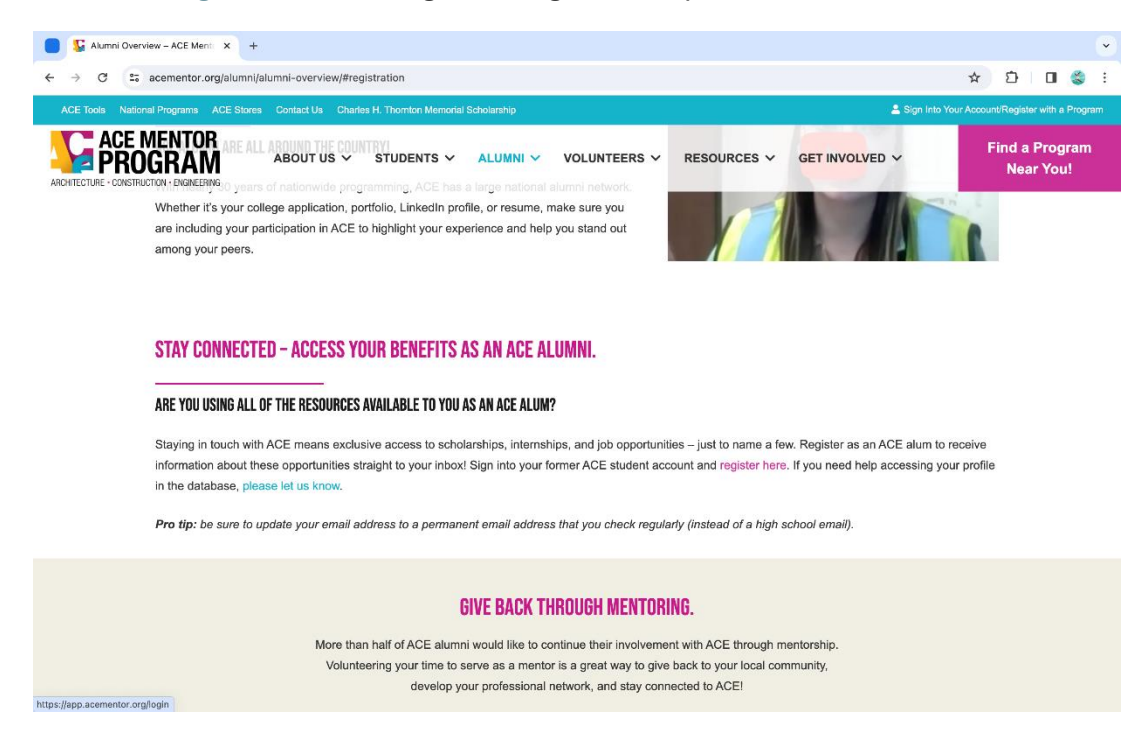

**STEP 4**: Input your email address and password to proceed to the ACE Mentor student portal. \*Remember to update your email address to a current one.

If you forgot your password, click forgot password and follow the necessary steps on that corresponding page.

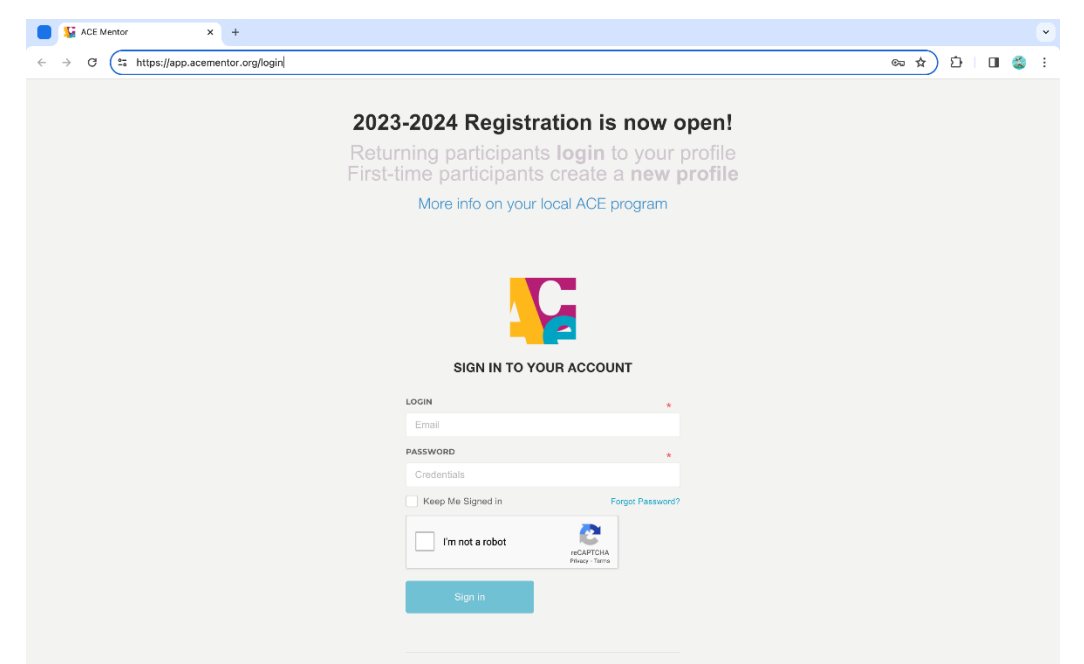

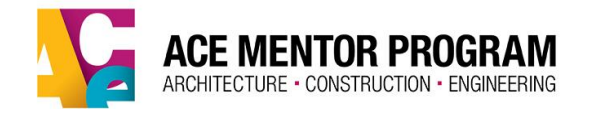

**STEP 5**: Once logged in, your screen should look similar to the screenshot below. Now, click 'edit' under Alumni Request to proceed to the next page.

| ACE Mentor - Dashboard X                                     | +                                                                                                    |          |     |         |          | ~                                                                               |
|--------------------------------------------------------------|----------------------------------------------------------------------------------------------------|----------|-----|---------|----------|---------------------------------------------------------------------------------|
| $\leftrightarrow$ $\rightarrow$ C $\simeq$ app.acementor.org | y/student/dashboard                                                                                                    | ©≂ ☆     | 5   | ⇒ I (   | 3        | : (                                                                             |
|                                                              | Logged in                                                                                                    | as Stude | nt: |         |          |                                                                                 |
| Home                                                         |                                                                                                    |          |     |         |          |                                                                                 |
| Profile                                                      | ACE MENTOR PROGRAM France Fronte                                                                                                    | Ful      | ia  | ht      | PIN      | m                                                                               |
| Scholarships                                                 | ARCHITECTURE • CONSTRUCTION • ENGINEERING                                                                                                    |          | 0   | V       | ~        | 1.<br>1.<br>1.<br>1.<br>1.<br>1.<br>1.<br>1.<br>1.<br>1.<br>1.<br>1.<br>1.<br>1 |
| Program Years                                                |                                                                                                    | *1       | 2   |         | 16       |                                                                                 |
|                                                              | Follow ACE on social medial 🦷 🗗 💟 🛃 🖸                                                                                                    |          |     | ww.acen | nentor.c |                                                                                 |
|                                                              | TEAM REQUEST         If you know the name of the Team that you would like to request, please click here:         Request Team         ALUMNI REQUEST         Register yourself as an ACE Alumnus for networking and future career opportunities.         EDIT         APPLY NOW! |          |     |         |          |                                                                                 |

**STEP 6**: Update your email address as well as any new information you can provide.

| Home          | HOME > REGISTER AS AN ALUMINUS                                                                                                    |
|---------------|----------------------------------------------------------------------------------------------------|
| Profile       |                                                                                                    |
| Scholarships  | REGISTER AS AN ALUMNUS                                                                                                    |
| Program Years | IMPORTANTIII Do we have your most current contact info? Please update your contact information so we can keep in touch with new opportunities. |
|               |                                                                                                    |
|               |                                                                                                    |
|               | CONTACT INFORMATION                                                                                                    |
|               | FIRST NAME                                                                                                    |
|               | Jane Doe                                                                                                    |
|               | PBMARY EXAIL \$SECONDAY EXAIL                                                                                                    |
|               | Janedoe@gmail.com Janedoe01@gmail.com                                                                                                    |
|               | STUDENTS CELL PHONE . ALTERNATE PHONE                                                                                                    |
|               | 541-234-0952 327-894-0132                                                                                                    |
|               | ADDRESS 1 . ADDRESS 2                                                                                                    |
|               | 78643 Appie St.                                                                                                    |
|               | CITY STATE / PROMINCE MISSOURI ZIP CODE                                                                                                    |
|               | St. Louis 68741                                                                                                    |
|               | EDUCATION                                                                                                    |
|               | INSTITUTE NAME • TYPE OF INSTITUTE College / University •                                                                                      |
|               | Cal Poly                                                                                                    |
|               | MJORS OF AREAS OF FOCUS VIEW (WRITE IN) VIEW OF DECREE Bachelor's (BA) ·                                                                       |
|               | IF OTHER (WINTE IN)                                                                                                    |
|               | Business Administration                                                                                                    |

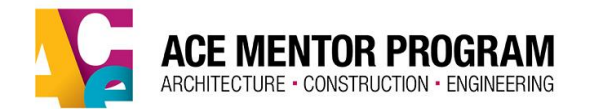

**STEP 7**: Lastly, scroll to the bottom and select Register to save your new information.

| ACE Mentor - Dashboard 🛛 🗙                 | +                                                                                                    |                                                                         |                   |             | ~ |
|--------------------------------------------|----------------------------------------------------------------------------------------------------|-------------------------------------------------------------------------|-------------------|-------------|---|
| ← → C to app.acementor.org/student/alumnus |                                                                                                    |                                                                         | ☆ ⊅               | •           | ÷ |
| <u></u>                                    |                                                                                                    | Logged in as Stu                                                        | dent:             |             | ۲ |
| Home                                       | PROFESSIONAL CERTIFICATIONS AND LICENSES                                                                                                    |                                                                         |                   |             |   |
| Profile                                    | CCM (CERTIFIED CONSTRUCTION MANAGER)                                                                                                    |                                                                         |                   |             |   |
| Scholarships                               | CGB (CERTIFIED GRADUATE BUILDER)                                                                                                    |                                                                         |                   |             |   |
| Program Years                              | LED  SECE (STRUCTUBAL ENGINEERING CERTIFICATION BOARD)  REGISTERED ARCHTECT  REGISTERED INTENDO REGISTRE  LICENSED BUILDER/CONTRACTOR  AICP (URBAR FLANNING)  FL.CERTIFICATE  OTHER: (WRITE IN)  ADDITIONAL INFORMATION |                                                                         |                   |             |   |
|                                            | MOST RECENT AFFILIATE WHERE I PARTICIPATED IN ACE                                                                                                    | LAST PROGRAM YEAR I PARTICIPATED AS A STUDENT                           |                   |             |   |
|                                            | CA Los Angeles/Orange County -                                                                                                    | Program Year 2018-2019                                                  |                   | Ŧ           |   |
|                                            | ARE YOU INTERESTED IN CETTING INVOLVED IN AN ACE PROCRAM IN YOUR CURRENT AREA<br>manager, etc.<br>VES • NO                                                                                                    | OF RESIDENCE? ex: as a mentor, donor, guest speaker, event organizer, f | undraiser, social | media \star |   |
|                                            | Copyright © 2024 ACE Montor, All rights reserved.                                                                                                    |                                                                         |                   |             |   |